## Histogram

| Midpoint | Frequency |
|----------|-----------|
| 19       | 40        |
| 48       | 10        |
| 77       | 0         |
| 106      | 0         |
| 135      | 1         |

- 1. High ligh both column
- 2. click on insert
- 3. click on Scatter, then pick first type
- 4. click on change chart tye, then pick first bar graph
- 5. click on any bars on the graph
- 6. click on layout
- 7. click on fomat selection, and make gap width =0
- 8. click on design, under chart layout, pick #9
- 9. label your histogram, the title, x-axis and y-axis, and delete series 1

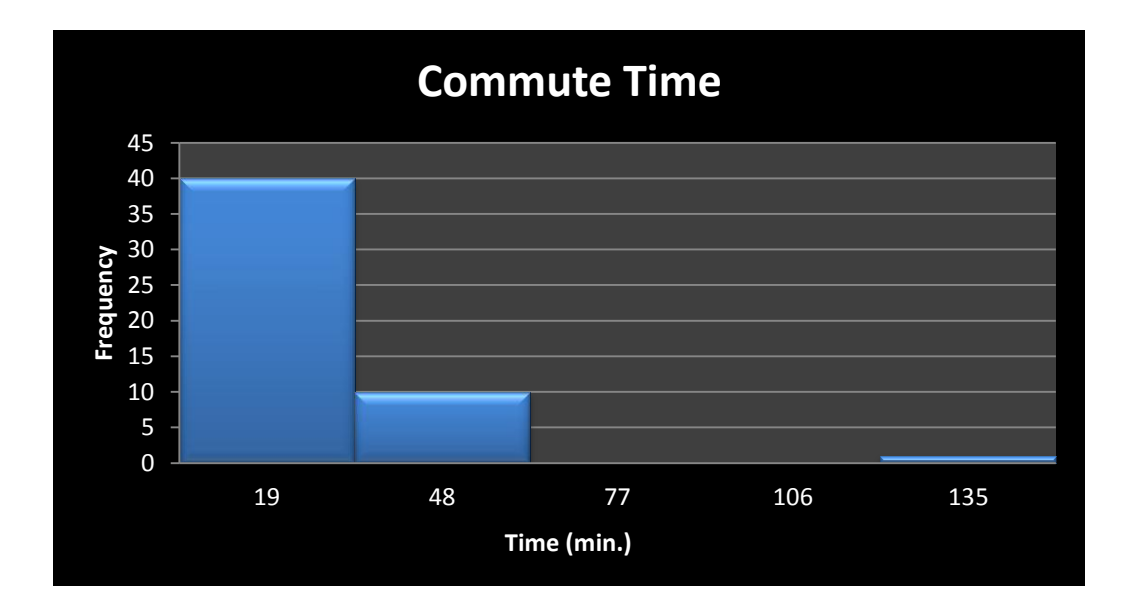

## Pie- Chart

Relative Freq 0.7843 0.1691 0 0 0.0196

- 1. High light the column
- 2. click on insert
- 3. click on pie chart
- 4. under chart layout, pick #6
- 5. label your pie chart, the title and the margins

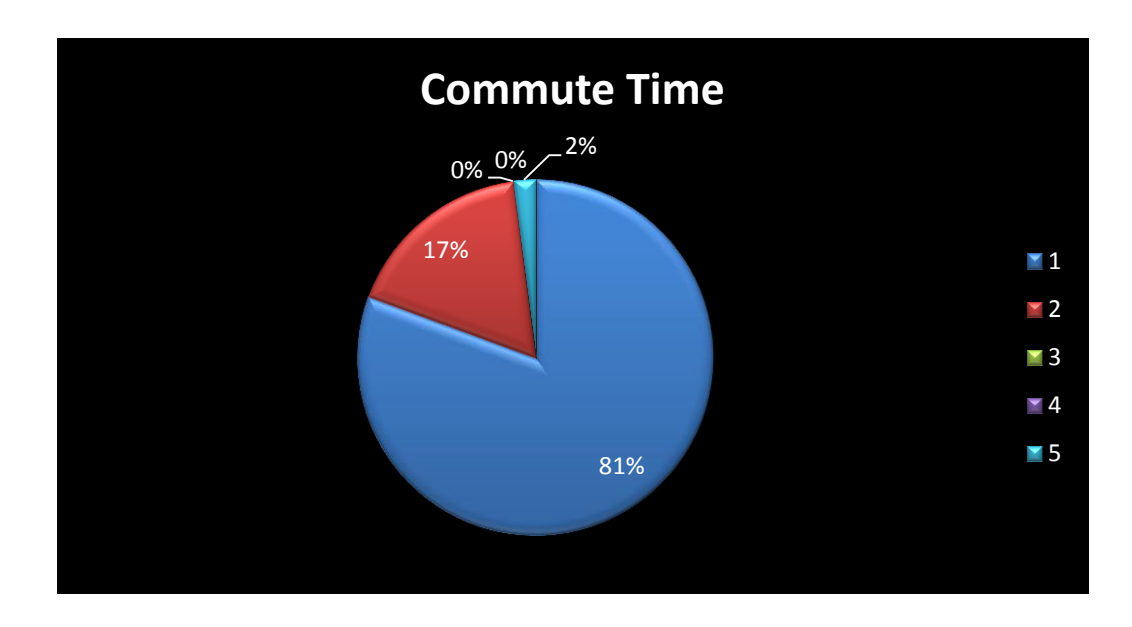

## Ogive

| class (end point) | Cumulative Freq |
|-------------------|-----------------|
| 4                 | 0               |
| 33                | 40              |
| 62                | 50              |
| 91                | 50              |
| 120               | 50              |
| 150               | 51              |

- 1. High light the column
- 2. click on insert
- 3. click on scatter, the pick 3rd type.
- 4. under chart layout, pick #1
- 5. label your ogive, the title, x-axis and y-axis, and delete series 1

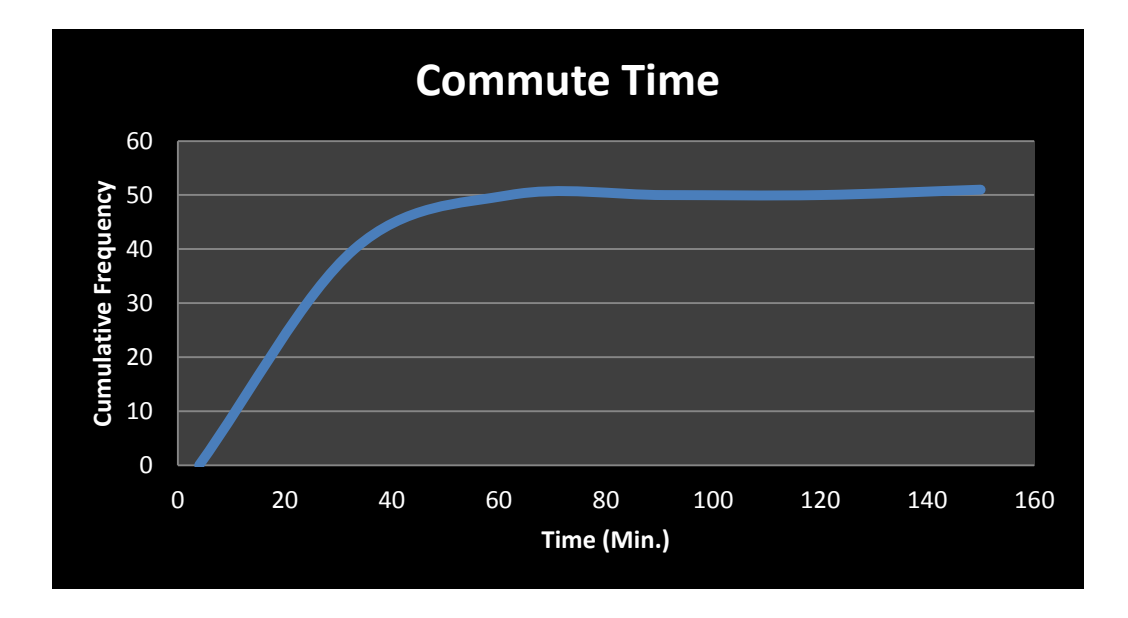